# The Commonwealth of Kentucky

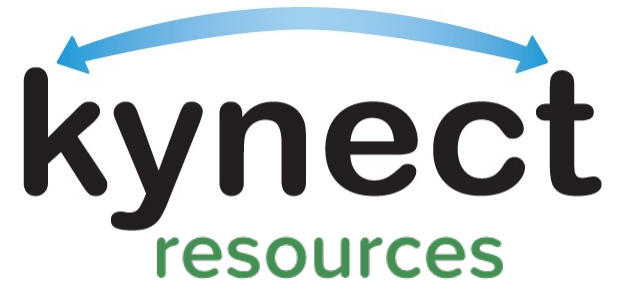

Together for a better Kentucky

# kynect resource Onboarding Training

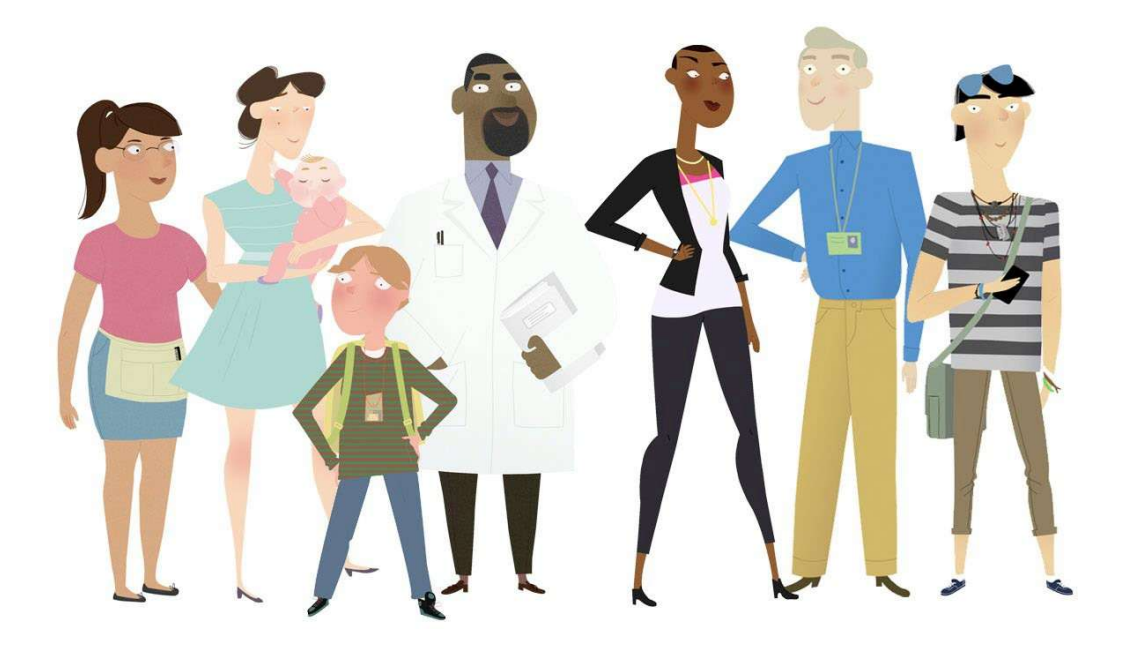

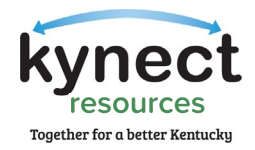

This Training Guide is designed to help Community Partners complete the steps required to onboard to **kynect resources**.

# Table of Contents

| kynect resources Claim My Site                               | 3  |
|--------------------------------------------------------------|----|
| Steps to Claim My Site on kynect resources                   | 3  |
| Kentucky Online Gateway (KOG) Account Creation               | 6  |
| Multi-Factor Authentication Download                         | 14 |
| ForgeRock Authenticator                                      | 14 |
| Symantec VIP                                                 | 20 |
| kynect resources Required Training and First-time User Login | 26 |

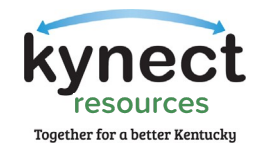

## kynect resources Claim My Site

The first step in the onboarding process is to claim your site on kynect resources.

Steps to Claim My Site on kynect resources

- 1. Using Google Chrome, Navigate to the Landing Page by clicking <u>kynect.ky.gov/resources.</u>
- 2. Accept the cookies.
- 3. Scroll to the bottom of the **kynect resources** page and click, "Join as a Community Partner."

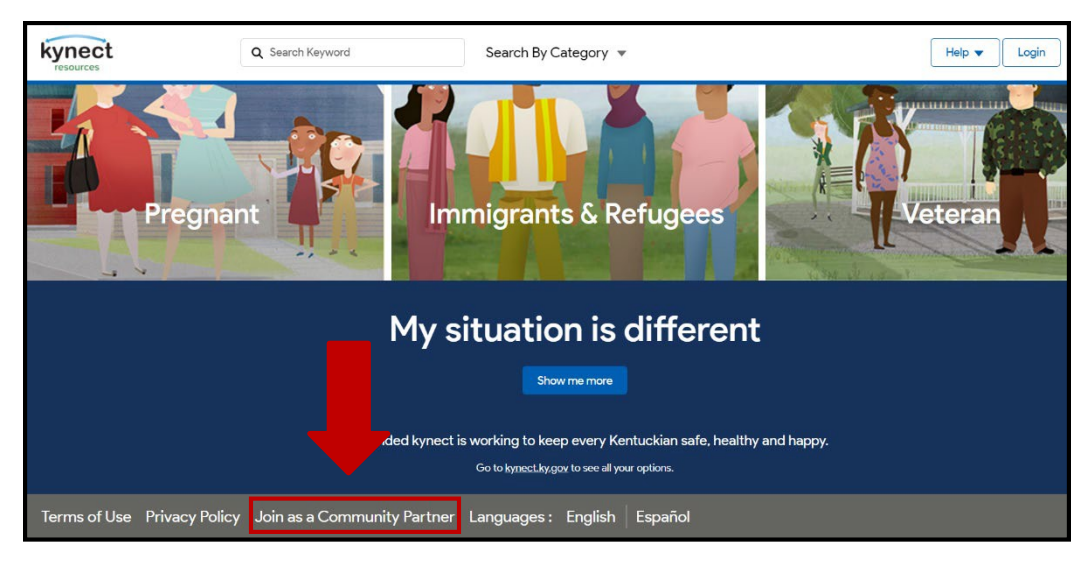

4. On the next screen, click, "Get Started."

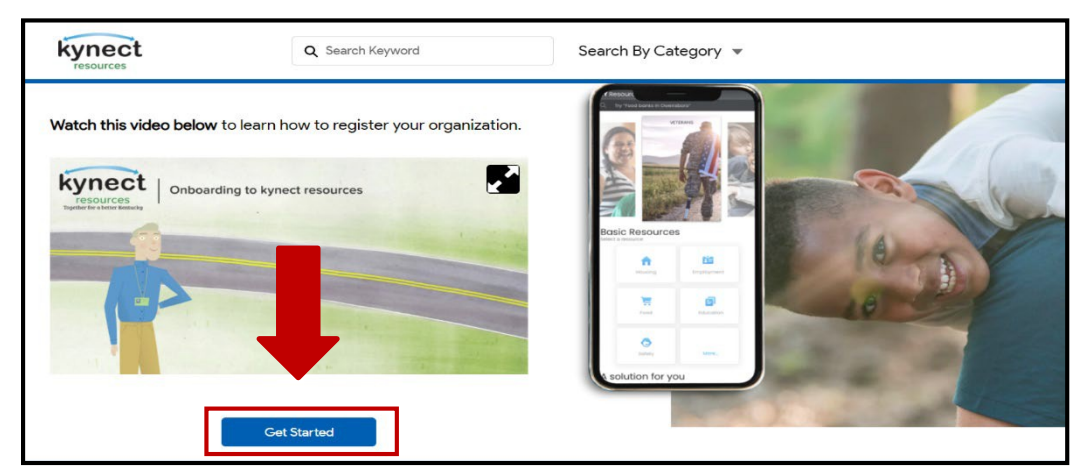

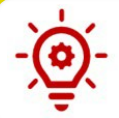

Please Note: The Onboarding Video on this page walks through the entire onboarding process if you need extra help.

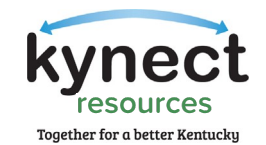

5. Find your organization by typing in your organization's name and searching by city.

| kynect             | Q Search Keyword          | Search By Category 🔻 | Help 🔻 Login |
|--------------------|---------------------------|----------------------|--------------|
| Find Your Organiza | tion                      | 6                    |              |
| Organization Name  | City<br>Q. Search by City | Search               |              |

6. Once you find your organization, click, "Select."

| kynect                          | Q Search Keyword                                   | Search By Category 💌                        | Help 🔻 Login |
|---------------------------------|----------------------------------------------------|---------------------------------------------|--------------|
|                                 |                                                    |                                             |              |
| Add organization                | rganization below                                  |                                             |              |
|                                 |                                                    |                                             |              |
| Organization Name               | City                                               |                                             |              |
| Q Search by Organization        | Q Search by City                                   | Search I can't find my organization         |              |
| A Brighter Chains               |                                                    |                                             |              |
| A Brighter Choice<br>PartnerOrg | 215 South 4th Street,<br>Danville, Kentucky, 40422 | https://www.facebook.com/A-Brighter Select  |              |
| A Brighter Future               | 1625 Greenup Avenue Suite                          | 1, http://brighterfutureinc.net/home Select | 1            |
| PartnerOrg                      | Ashland, Kentucky, 41101                           |                                             |              |

Please Note: If you cannot find your organization or if your organization has already been claimed, please call 2-1-1 or email <u>kynectresources@ky.gov</u> for help.

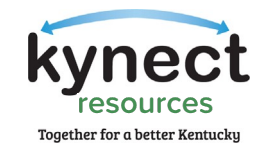

 Fill in your contact information for all \*required fields\* and then click, "Continue."

| kynect                                                                                                    | Q Search Keyword                                                                                                    | Search By Category 💌                                                                                  | Help 🔻 Login                       |
|----------------------------------------------------------------------------------------------------|----------------------------------------------------------------------------------------------------|----------------------------------------------------------------------------------------------------|------------------------------------|
| Add contact information<br>Contact Inform<br>A Brighter Choice                                                                                            | nation<br>215 South 4th Street                                                                                                    |                                                                                                    |                                    |
| PartnerOrg                                                                                                    | Danville, Kentucky, 40422<br>https://www.facebook.com/A-Bright                                                                                                   | ter-Choice-300867620029495/                                                                           |                                    |
| * First Name                                                                                                    |                                                                                                    | * Role in your organization                                                                           |                                    |
|                                                                                                    |                                                                                                    | Manager                                                                                               | •                                  |
| *Last Name                                                                                                    |                                                                                                    |                                                                                                    |                                    |
|                                                                                                    |                                                                                                    | How did you hear about kynect resources                                                               |                                    |
| *Company Email address                                                                                                    |                                                                                                    | From a State                                                                                          |                                    |
| youraddress@company.com                                                                                                    |                                                                                                    | From an Assister     From another community                                                           |                                    |
| * Phone Number                                                                                                    |                                                                                                    | From Commonwealth Other                                                                               |                                    |
| * Terms and Conditions<br>By continuing, you agree you have the authority to cla<br><u>Pulloy</u> .<br>You also understand that KY may send marketing ema | im this eccount on behalf of this community partner. You agree to KY <u>Jerma</u><br>als regarding KY's products, services, and events. You can unsubsorbe at an | al Buckets with task My organization offers volunteer opportunities, which we would like to sha yone. | ire online for residents to apply. |
| Back Continue                                                                                                    | Ind policies                                                                                                    |                                                                                                    |                                    |

8. Upon successful completion, you will see the screen below, click, "Close."

| Ashland Terrace 477<br>PertnerOrg Los<br>Hay | Iodith Adhtanat Avense<br>oters, Kentusky, 40502<br>Ver<br>Success                                                                                                    |
|----------------------------------------------|----------------------------------------------------------------------------------------------------|
|                                              | Your request was submitted. An email of your request was sent to your inbox.                                                                                                    |
|                                              | Here's what you can expect next:                                                                                                    |
|                                              | <ul> <li>We'll contact you to confirm your details and process your access request<br/>within one week.</li> </ul>                                                                |
|                                              | <ul> <li>Once approved, you will receive an email to setup a KOG account (Kentucky<br/>Online Gateway – the single sign-in solution). This is how you'll login.</li> </ul>        |
|                                              | <ul> <li>Additionally, the first time you login, you'll gain access to some training<br/>materials to understand our security and privacy policies to protect resident</li> </ul> |
|                                              | information.                                                                                                    |
|                                              |                                                                                                    |
| Back Continue                                |                                                                                                    |

Please Note: You will receive an <mark>initial email</mark> from United Way stating they have received your request. After your request is approved, you will receive a <mark>second email</mark> with a link to set up your Kentucky Online Gateway (KOG) Account.

Onboarding Step 1: Claim My Site is Now Complete!

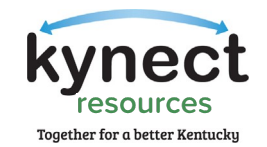

## Kentucky Online Gateway (KOG) Account Creation

To access a variety of programs and systems including **kynect resources**, a user must complete a one-time registration as a KOG user. To complete the second step of the onboarding process, follow the steps below. Due to the security requirements of the site, steps in this process may <mark>time out</mark> if no action is taken.

Each user must have a unique email address to complete the verification process.

PLEASE NOTE: If you use your organizational/work email to access KOG applications for personal use, you will experience a disruption to your access if you make a Community Partner account. Personal KOG accounts should be accessed with a personal email account, not a work email account.

If you need to adjust your KOG emails before continuing, please contact the KOG Helpdesk via the methods below and explain that you will need to reset the email for your personal KOG account.

KOG Helpdesk Contact Information: 502-564-0104 Extension: 2 Monday - Friday 8:30 AM - 5:00 PM EST KOGhelpdesk@ky.gov KOG Frequently Asked Questions Link (<u>Click Here</u>)

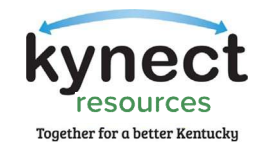

1. As stated above, you will receive a second email with the KOG registration link.

**Existing KOG Account:** If you have an existing KOG Account with your organization email address, you MUST use the link for those with an existing account in the email. You will be navigated to complete the **kynect resources** training and the Resources Community Portal Tile will be added to your KOG homepage. See page 26 of this guide for training and first-time login information.

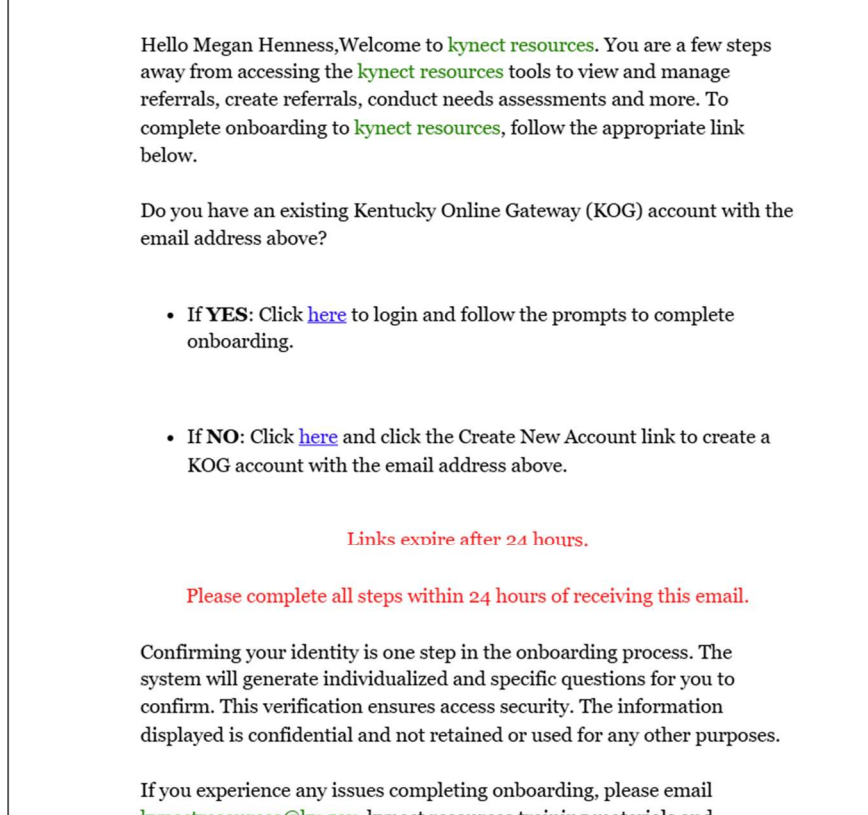

kynectresources@ky.gov. kynect resources training materials and additional information can be found <u>here.</u>

Please Note: The KOG link expires in <mark>24 hours.</mark> If the link expires, you will have to request a new link to continue the process. If the link in the welcome email expires, email <u>kynectresources@ky.gov</u> to request a new email from **kynect resources**.

Due to different organizations' email security features, sometimes these emails do not show in the inbox or get blocked. Please double check all spam, junk, or other folders if you do not see this email.

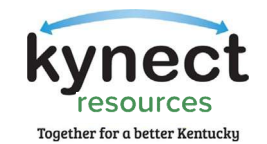

2. New users will click "Create New Account" to begin the KOG Account Creation Process. In the KOG Account Creation process, you should use your organization or **business email address** when creating your account for **kynect resources**. Do not use a personal email when creating a Community Partner account.

| ONLINE GATEWAY                                | r             |
|-----------------------------------------------|---------------|
| Sign in with your Kentucky O<br>(KOG) Account | nline Gateway |
| mail Address                                  |               |
| Next                                          |               |
|                                               |               |
| Create New Account                            |               |

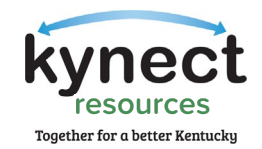

3. Fill in the requested information for all **\*required fields\*** and click, **\*Sign-up.**"

| Please complete your H                                                         | Kentucky Online G                         | ateway Profil                         | e                             |                         |  |
|--------------------------------------------------------------------------------|-------------------------------------------|---------------------------------------|-------------------------------|-------------------------|--|
| If you already have an existing Kent<br>your account.                          | ucky Online Gateway (KOG) Account, please | click <u>here</u> to reset your passw | vord OR click on the CANCEL b | utton below to log into |  |
| Please fill out the form below and click Su<br>All fields with * are required. | bmit when finished.                       |                                       |                               |                         |  |
| A First Name                                                                   | Middle Name                               |                                       | * Last Name                   |                         |  |
| * E-Mail Address                                                               |                                           | * Verify E-Mail Address               |                               |                         |  |
| * Password                                                                     |                                           | * Verify Password                     |                               |                         |  |
| Mobile Phone                                                                   |                                           | Language Preference                   |                               |                         |  |
| Street Address 1                                                               |                                           | English<br>Street Address 2           |                               | *                       |  |
| City                                                                           |                                           | State                                 |                               | Zip Code                |  |
| Question                                                                       |                                           | * Answer                              | ×                             |                         |  |
| in what city were you born? (Enter full name                                   | of city only) 🗸                           |                                       |                               |                         |  |
| Question                                                                       |                                           | * Answer                              |                               |                         |  |

4. A confirmation screen appears, and an email is sent to verify the KOG account.

| Please complete your Kentucky Online Gateway Profile                                                                                                    |
|----------------------------------------------------------------------------------------------------|
| • Your account has been requested and is pending email verification. Please check your email and click on the link provided to verify your account. If you do not see the verification email in your inbox, please check your span or junk folder. If no email was received <u>click here</u> . |
| If you have already verified your account by clicking the link provided in the email, please click on SIGN IN button to continue. SIGN IN                                                                                                    |
|                                                                                                    |

5. You will receive a verification email, follow the link to complete account set up. Google Chrome is the preferred browser. Check your spam or junk folders if you do not receive the email within a few minutes.

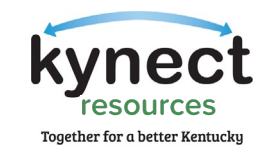

6. On the Validate New Account screen, click, "Continue to Sign-in."

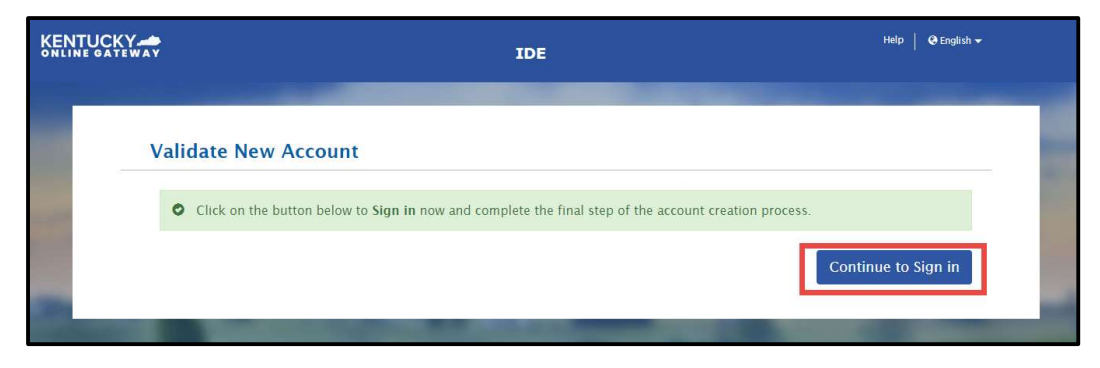

#### 7. Confirming Your Identity

An important part of creating a KOG account is User Verification. This is a standard across state programs and satisfies the privacy and security standards the state programs must meet. It simply means, the state has verified your identity and there is a record of who has access to the system data.

Experian is a third-party vendor who confirms identity in this process. No CHFS program has access to your personal information or details of your verification, and it is not used for any other purpose than verifying identity. Experian communicates the confirmation result to our system to allow access. Some users do not pass ID Verification and are provided the phone number to Experian along with a reference code. This call typically takes only a few moments, and the user can proceed with next steps.

To facilitate the success of ID Verification, it is important to use your home address on the user verification screen. While including a Social Security number is NOT required, adding this field may better help confirming identity. If a user is unable to complete ID Verification, they must be verified in person, providing proofs of Identity.

(Screenshot on next page)

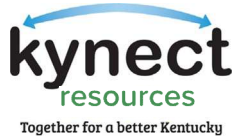

|                |                                                                                                    | Contraction of the                                                                                                    |                                                                                                    |                                |
|----------------|----------------------------------------------------------------------------------------------------|----------------------------------------------------------------------------------------------------|----------------------------------------------------------------------------------------------------|--------------------------------|
| User Verificat | tion                                                                                                    |                                                                                                    |                                                                                                    |                                |
|                | <ul> <li>The Kentucky Online Gateway<br/>information. Your information ma<br/>Kentucky records. Please fill out to<br/>Next when finished.</li> <li>Legal First Name</li> </ul> | must verify your identity information by<br>y also be verified by using information c<br>he form below using your Legal Name. I<br>Middle Name | using public records and consumer credit<br>ontained in your Commonwealth of<br>Fields with asterisk are required. Click<br>* Legal Last Name | Adding your<br>Social Security |
|                | Debra                                                                                                    |                                                                                                    | Citizen                                                                                                    | Number is                      |
|                | Name Suffix                                                                                                    | * Gender                                                                                                    | Phone Number                                                                                                    | optional but ma                |
|                |                                                                                                    | •                                                                                                    | •                                                                                                    | help verify you                |
|                | * Birth Date                                                                                                    | Social Security Number                                                                                                    | * Email                                                                                                    | identity more                  |
| Maka guna      | · ·                                                                                                    | ~                                                                                                    | debra.citizen.sfuat3@mailinator.com                                                                                                    | quickly.                       |
| Make sure      | Home Address                                                                                                    | City                                                                                                    | State                                                                                                    |                                |
| to use         |                                                                                                    |                                                                                                    | Kentucky 🗸                                                                                                    | 2                              |
| HOME           | Postal Code                                                                                                    | Postal Extension Code                                                                                                    |                                                                                                    |                                |
| address in     |                                                                                                    |                                                                                                    |                                                                                                    |                                |
| this field     |                                                                                                    |                                                                                                    |                                                                                                    |                                |

8. Once you have successfully verified your account and identity, you will be taken to the KOG login screen where you will enter the email address associated with your new KOG account and click, "Next."

| Gateway |
|---------|
|         |
|         |
|         |
|         |
|         |
|         |
|         |
|         |

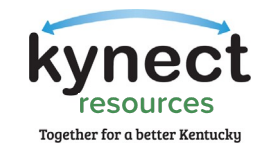

9. Enter your password into the Password field and click, "Verify."

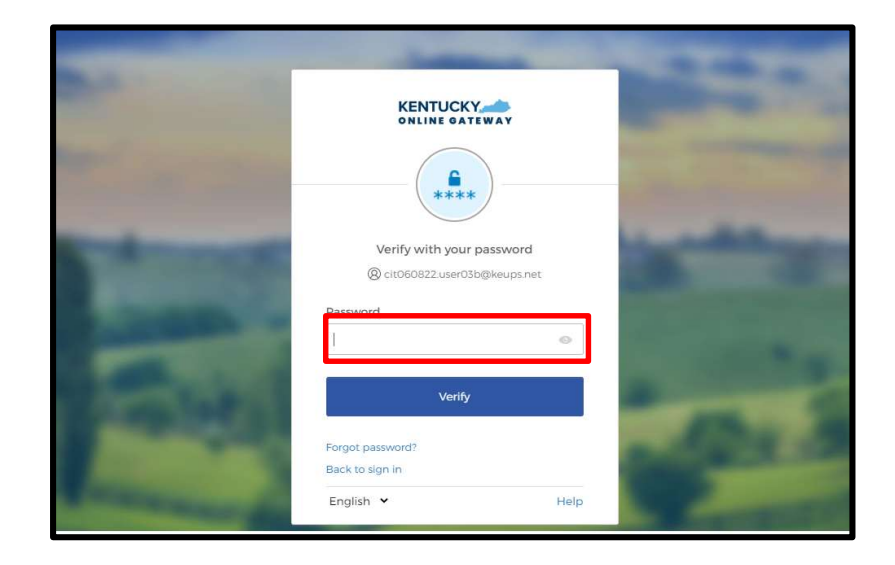

10. After logging into **kynect resources**, you will be redirected to the Kentucky Organ Donor Registration screen. Here, you will be prompted to register as an organ donor. Click "Yes, Register Now" to register as an organ donor or "Remind me later" to be redirected to the KOG dashboard.

| KENT | UCKY                                                                                                    | it091622 user01b My Account                                          | Sign Out Help | English |
|------|----------------------------------------------------------------------------------------------------|----------------------------------------------------------------------|---------------|---------|
|      | Register as a Kentucky Organ Donor<br>With the passing of KY SB77 and in partnership with Donate Life Kentucky, the Kentucky Onli<br>created the below form for Kentuckians to join the Kentucky Organ Donor Registry. If you'd li<br>please fill out the required fields below, select the consent checkbox, and click the "Register"                                                                                                  | ine Gateway has<br>ike to join the KYDR,<br>" button. For more       |               |         |
|      | Register as a Kentucky Organ Donor         Would you like to register as an organ donor?         With the passing of KY SB77 and in partnership with Donate Life Kentucky, the Kent has created an online portal for Kentuckians to join the Kentucky Organ Donot information on what it means to be an organ donor, please visit <a href="https://donatelifeky.co">https://donatelifeky.co</a> Yes. Register Now       Remind me later | ucky Online Gateway<br>* Registry. For more<br><u>rg/why-donate/</u> | ×             |         |
|      | * Zip Code                                                                                                    |                                                                      |               |         |

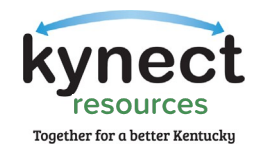

11. Upon successful completion of KOG registration, you will see the **kynect resources** app labeled, "Resources Community Portal", click, "Launch."

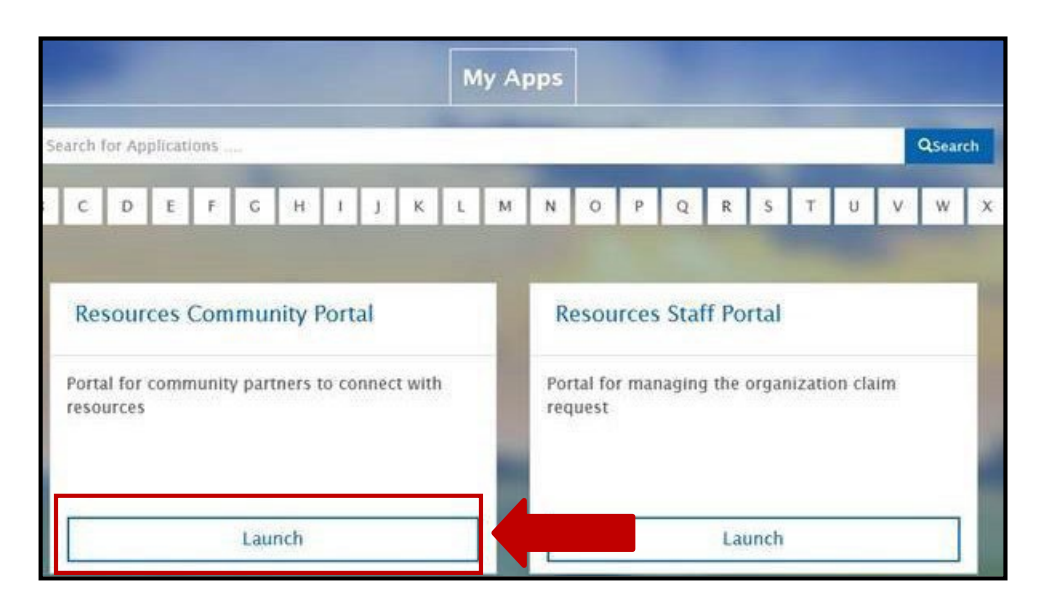

Onboarding Step 2: KOG Registration is Now Complete!

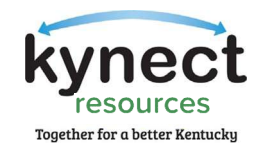

#### Multi-Factor Authentication Download

To maintain the highest level of security, the third step of the **kynect resources** onboarding requires a multi-factor authentication (MFA). Multi-factor Authentication (MFA) is a process that requires the user to provide two or more verification factors to gain access to an app or account.

Community Partners have the option to download either ForgeRock Authenticator or Symantec VIP. One of these MFAs will be used each time you login to **kynect resources**.

After clicking, "Launch" on the Community Resources Portal, the system redirects you to the Set-up security methods screen below where you will set up either the ForgeRock or Symantec VIP MFA.

#### ForgeRock Authenticator

 ForgeRock offers users to receive push notifications or security codes via the app. It is suggested that users set up the push notification option displayed in the following screens. On the Set-up security methods screen, select "Register ForgeRock Push Notification" from the drop-down and click "Set Up."

| -                                                                                                    |                                                                                                    | -                                                                                                    |
|----------------------------------------------------------------------------------------------------|----------------------------------------------------------------------------------------------------|----------------------------------------------------------------------------------------------------|
|                                                                                                    | Set up security methods                                                                                 | and the second division of the second division of the second divisio |
| All and the second second                                                                                                    | Need Assistance?                                                                                        | Statements                                                                                                    |
| - 10                                                                                                    | Security methods help protect your Kentucky Online<br>Gateway account by ensuring only you have access. | Sec. Sec.                                                                                                    |
| THE OWNER WHEN THE OWNER                                                                                                    | JohnSmithKentucky19@gmail.com                                                                           | and the second second                                                                                                    |
|                                                                                                    | Security Methods                                                                                        |                                                                                                    |
| Select from here                                                                                                    | Register Forgerock Push Notification                                                                    |                                                                                                    |
| April 197                                                                                                    | Set Up                                                                                                  | Click Set Up 2                                                                                                    |
| Sec. 2                                                                                                    |                                                                                                    | 100 Mar                                                                                                    |
| Contraction of the                                                                                                    | Back to sign in                                                                                         |                                                                                                    |
| Street and store of the                                                                                                    | Help                                                                                                    |                                                                                                    |
| And in case of the local division of the local division of the loc |                                                                                                    | and the second second                                                                                                    |

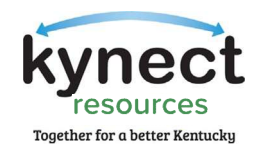

2. The Set-up ForgeRock screen has three steps to enroll into ForgeRock. Follow the steps to downloading the app to your device before clicking continue.

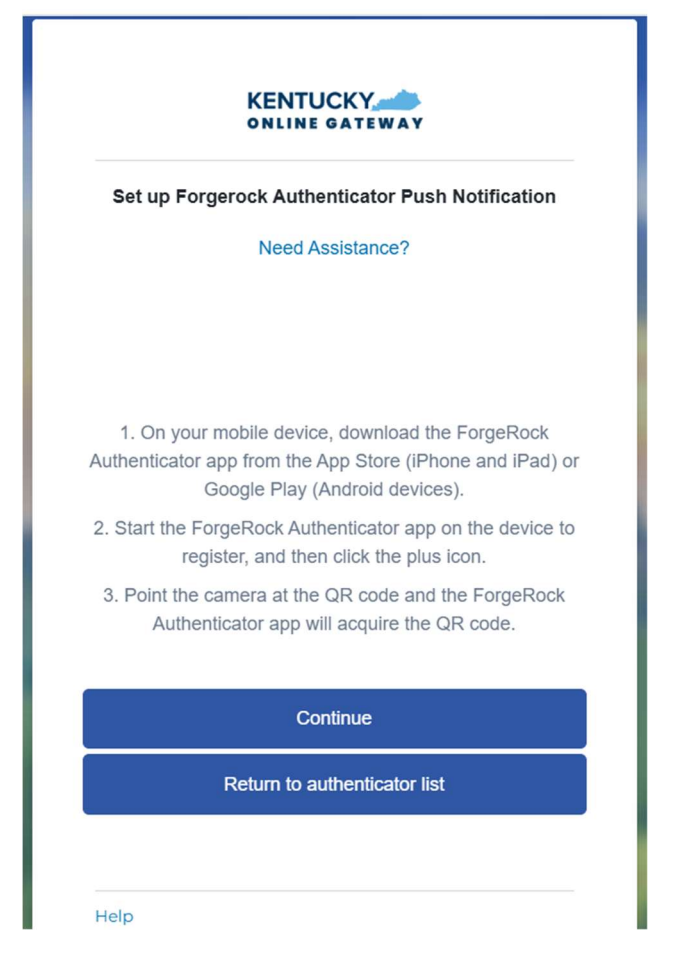

3. Follow the screenshots\* below to download, install, and open the ForgeRock app on your mobile device or tablet/iPad.

The app may prompt you to enable certain features of your device (camera, Face ID or Touch ID, push notifications, etc.) that will assist in completing MFA enrollment. Please allow these features.

\*The following screenshots were taken using an iPhone mobile device. Your experience using an Android mobile/tablet device or iPad will differ but should be similar.

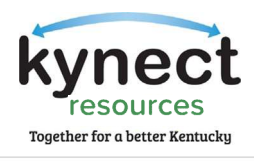

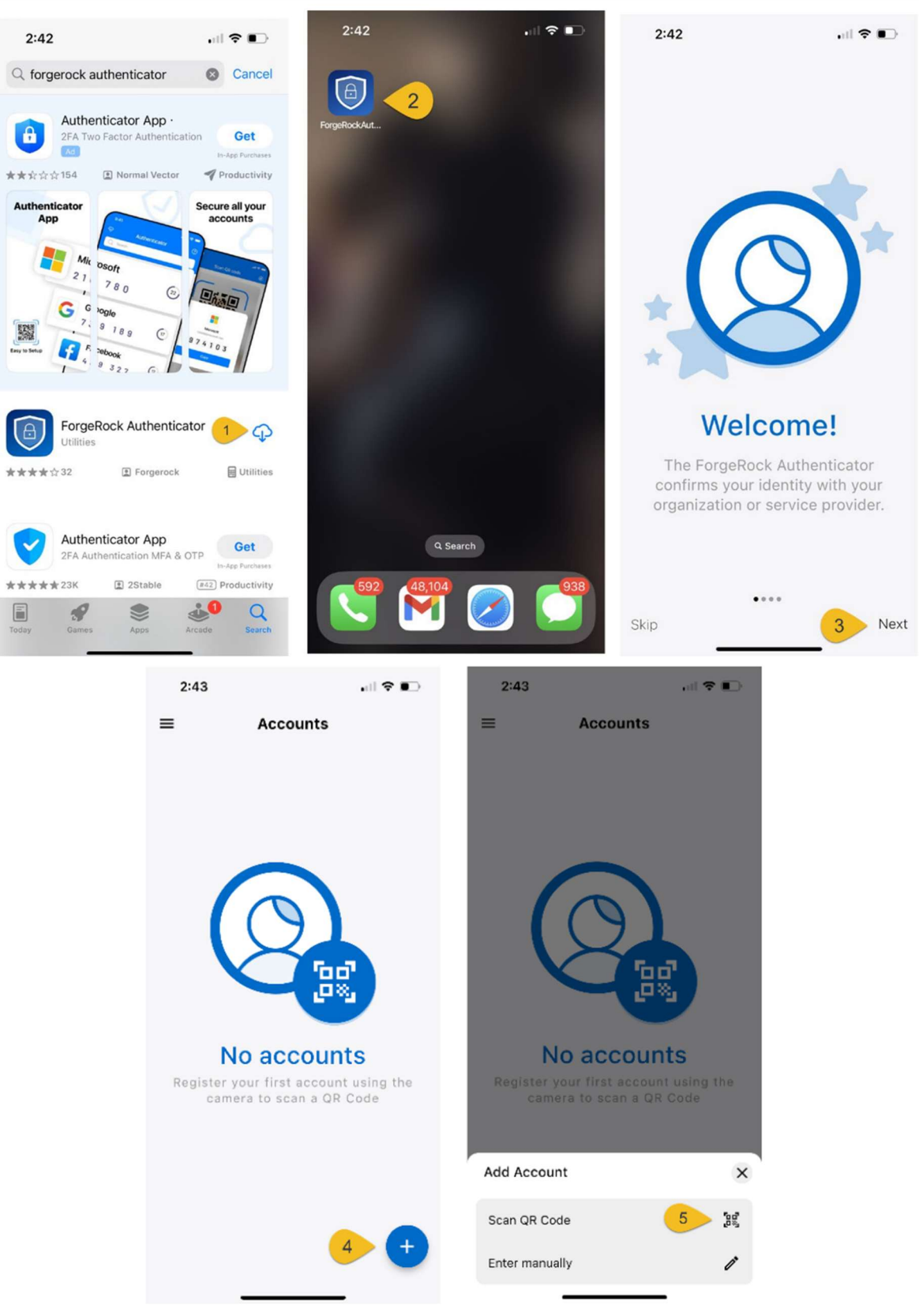

Page 16 of 23

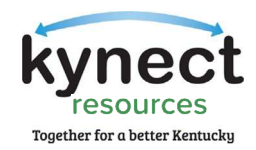

4. Click "Continue" on the computer now. The app on your device will prompt you to scan a QR code to register; when prompted, click, "Yes, Ready to Scan" to open your device's camera.

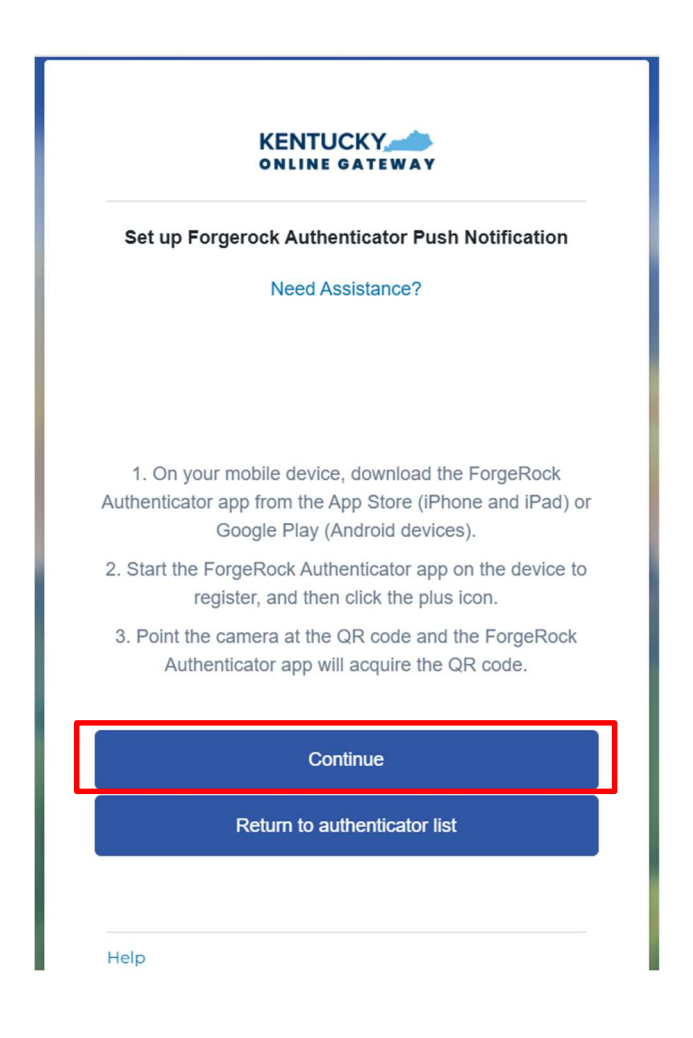

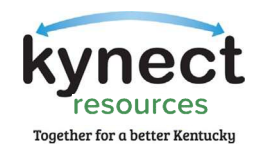

5. Use the camera feature to position the QR code within the highlighted box to be scanned.

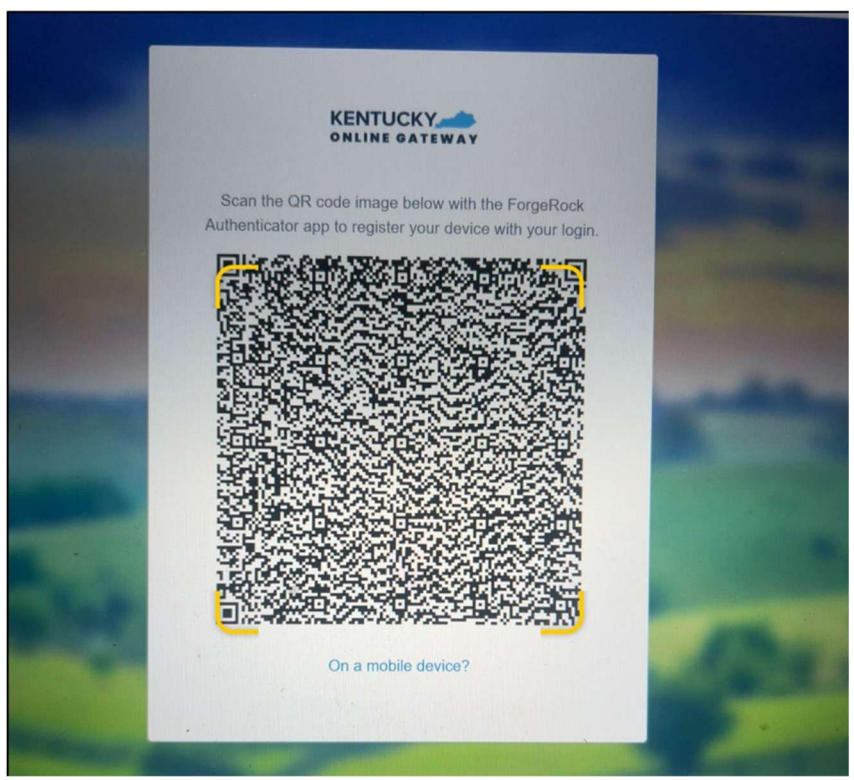

6. If your device successfully scans the QR code, KOG will recognize that the ForgeRock MFA enrollment is complete. You may receive a Notification stating, "ForgeRock Authenticator would like to send you Notifications." Tap "Allow" to enable your device to receive push notifications.

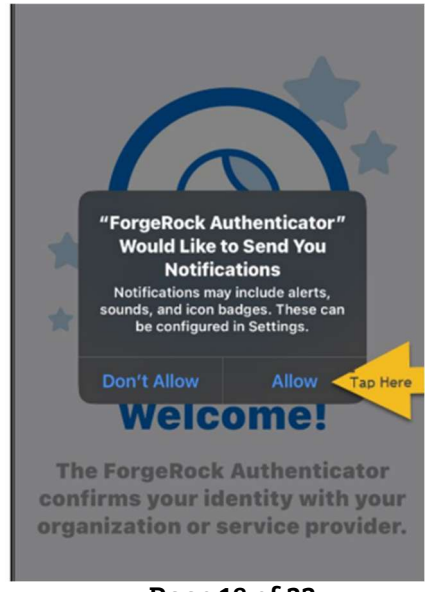

Page 18 of 23

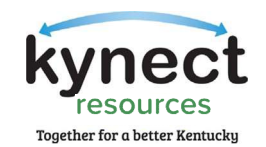

 You have just received an Authentication request on the ForgeRock application. Tap "Accept." Once accepted, you will see a green banner message at the bottom of the ForgeRock application stating, "Push Authentication Request Successfully Processed."

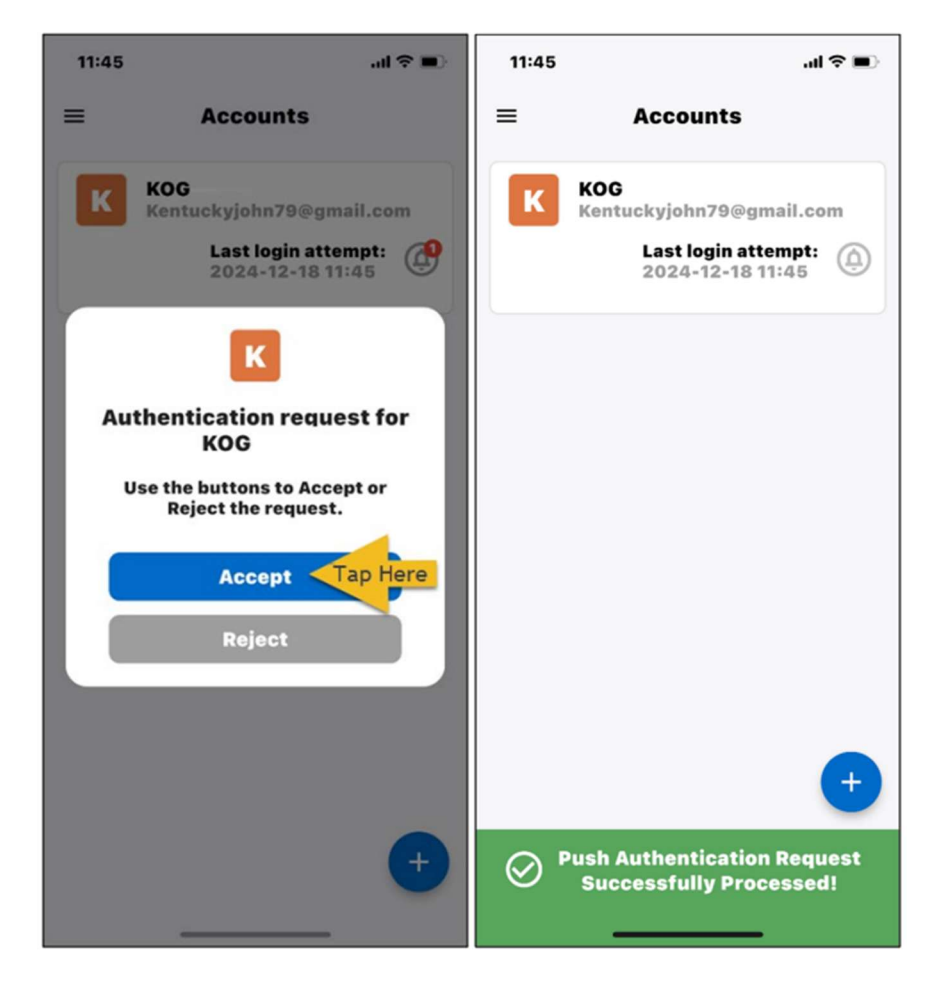

8. This completes the Set-up for the ForgeRock MFA. The following pages will show the steps for Symantec. Use the Table of Contents to see the next screens and final step: Required Training and First-Time User Login.

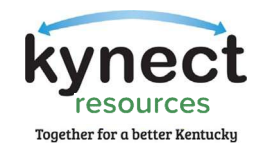

#### Symantec VIP

1. To set up Symantec VIP as your MFA, select it from the list of options. Click Set Up.

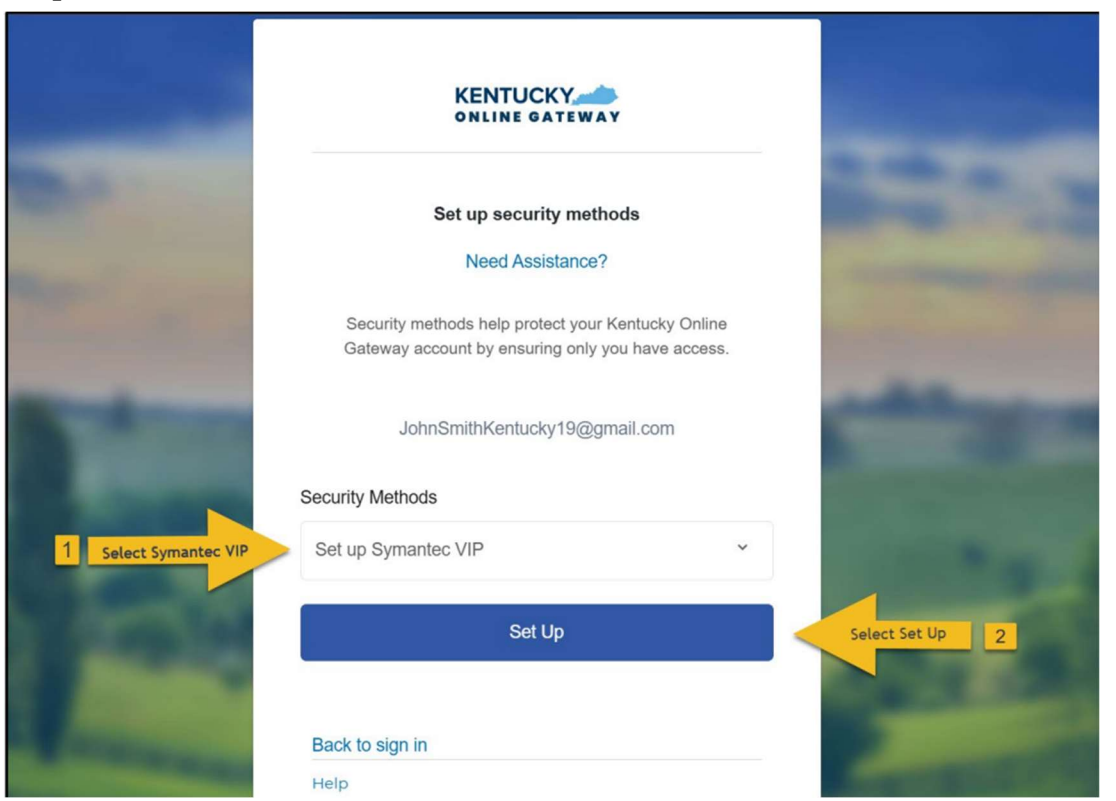

2. You will be taken to the Set-up Symantec VIP screen to log into **kynect resources** using the Symantec VIP Access application. Skip to #11 in this list of steps to proceed if you already have the application on your computer.

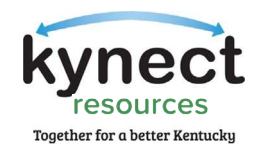

3. If you do not have the Symantec VIP Access Application, use this link to the Symantec Home screen: <u>https://vip.symantec.com/</u>.

You will be taken to a page with the option to download the application. Click, "Download."

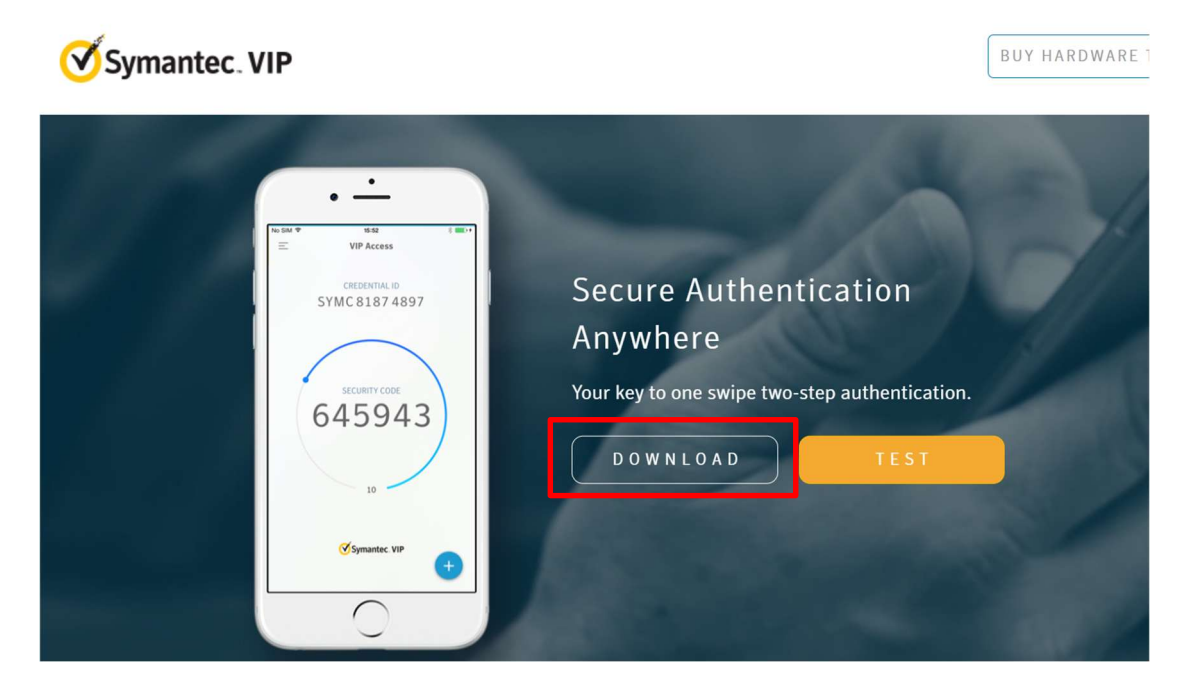

- 4. To download the Symantec VIP Token, choose one of the following options:
  - To download for Windows-based machine, click, "Windows"
  - To download for Mac, click, "Mac"

| Symantec. VIP |                       | BUY HARDWARE TOKEN -                                                             |
|---------------|-----------------------|----------------------------------------------------------------------------------|
|               | Choose your options   | Close                                                                            |
|               | VIP Access for Mobile | VIP Access for Computer                                                          |
|               | ios Android           | Mac:<br>Mac of X 16 12 - It space<br>Windows Will and U (game delatop used e ed) |
|               |                       | OWALOAD                                                                          |
|               |                       |                                                                                  |

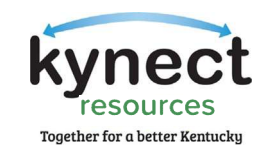

5. Click, "Run" to begin the install process of the VIP Token.

| <b>⊘</b> sy | mantec. VIP                                        |                                                      |                               |                           | (                                                     | BUY BARDWARE TOKEN - |
|-------------|----------------------------------------------------|------------------------------------------------------|-------------------------------|---------------------------|-------------------------------------------------------|----------------------|
|             |                                                    | Choose your option                                   |                               |                           | Close                                                 |                      |
|             |                                                    | VIP Acce                                             | as for Mobile                 | VIP Acco                  | ess for Computer                                      | 1                    |
|             |                                                    | <b>É</b><br>105                                      | i<br>Android                  | Max<br>Max OX H C wington | Windows<br>Vindows (11)<br>ad 20 parts holipy and web |                      |
|             |                                                    | Alarma at                                            |                               | ALOAD                     |                                                       |                      |
|             | Do you want to run or sa<br>This type of file coul | e VIPAccessSetup.exe (12.)<br>Id harm your computer. | MII) from s3 us cast 2 amazon | ms.com?                   | Run                                                   |                      |

6. A Welcome to the VIP Access Setup Wizard box will appear, click, "Next."

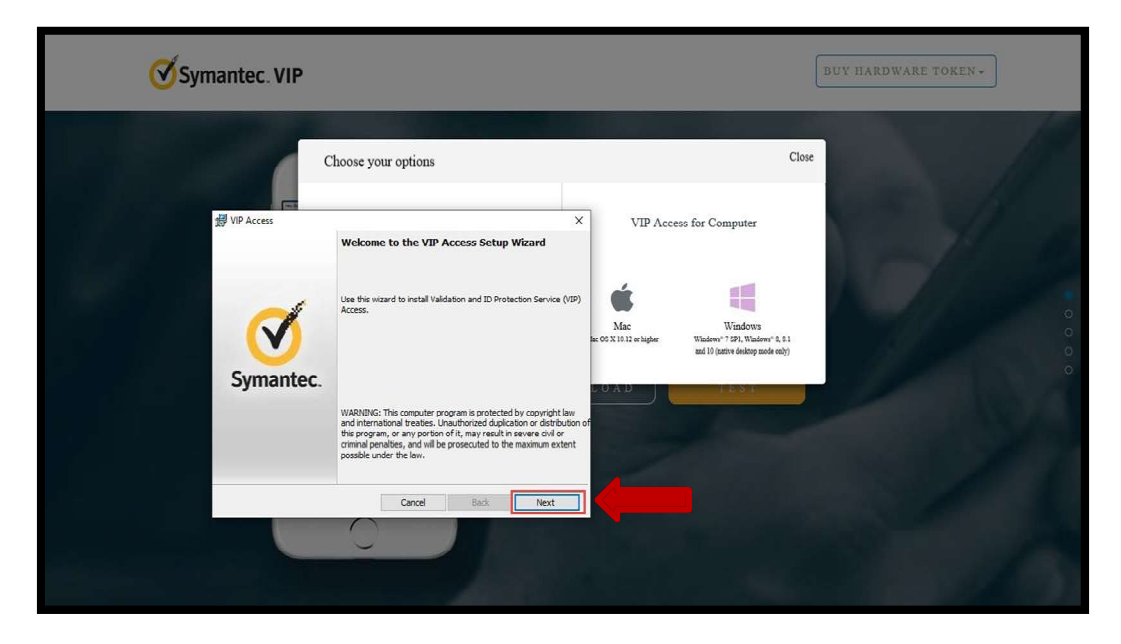

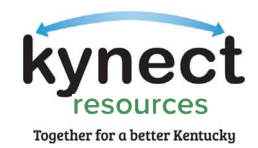

7. On the License Agreement Screen, click, "I accept the terms in the license agreement" and click, "Next."

| Symantec. VIP                                                                                                    | BUY HARDWARE TOKEN -                                                                                                    |
|----------------------------------------------------------------------------------------------------|----------------------------------------------------------------------------------------------------|
| Interest Agreement      Interest Agreement      Interest Agreement      Interest Agreement      Interest Agreement, involving the Access.      Protection Services ("Services"). "Locenced Software" means the     Symance coffware program, in object code form, accompanying this     Incence Agreement, involving my associated program documentation     included in, or provided for use with, such software.      Incence Agreement, involving my associated program documentation     included in, or provided for use with, such software.      Incence Agreement, involving my associated program documentation     included in, or provided for use with, such software.      Incence Agreement, following means the factor agreement the (o)     use, copying, modification, rest. Least, subjective, subjective, or     transfer of the Licenced Software except as expressly provided in this     Licence Agreement, [of agreement, [ass, subjective works based on the     Cl do not accept the terms in the koree agreement | Close<br>VIP Access for Computer<br>Main Market<br>Market<br>M |
|                                                                                                    |                                                                                                    |

8. On the location screen, select your install location and click, "Next."

| Symantec. VIP                                                                                                    |                        | BUY HARDWARE TOKEN +                                                                     |
|----------------------------------------------------------------------------------------------------|------------------------|------------------------------------------------------------------------------------------|
| # VIP Access                                                                                                    | x                      | Close                                                                                    |
| Select Install Location This wicard will install VIP Access in the location shown below. To install VIP Access Geter Next to start the installation process. Folder: C:Program Files (v35) (Symantec (VIP Access Clent) | Eronse  Browse  Browse | tess for Computer<br>Windows<br>Windows 1590, Madaws 8.11<br>and Digitari dama sate and) |
| InstalSheld Cancel Dack                                                                                                    | N N L O A D            |                                                                                          |

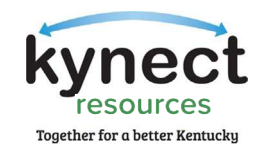

9. On the Ready to Install the Program screen, click, "Install."

| Symantec. VIP                                                                |                                           |                                 |                                                                                                    | BUY HARDWARE TOKEN - |
|------------------------------------------------------------------------------|-------------------------------------------|---------------------------------|----------------------------------------------------------------------------------------------------|----------------------|
| 쏋 VIP Access                                                                 |                                           | ×                               | Close                                                                                                   |                      |
| Ready to Install the Program                                                 | Symantec.<br>Validation &<br>ID Protectio |                                 |                                                                                                    |                      |
| Select Install to begin the installation.                                    |                                           | VIP Acce                        | ess for Computer                                                                                        |                      |
| If you want to review or change any of your installation to exit the wizard. | settings, select Back. Select Cancel      |                                 | -                                                                                                    |                      |
|                                                                              |                                           | <b>K</b>                        |                                                                                                    |                      |
|                                                                              |                                           | Mac<br>Mac OS X 10 12 or higher | Windows<br>Windows <sup>6</sup> 7 3P1, Windows <sup>6</sup> 8, 8.1<br>and 10 (native desktop mode only) |                      |
|                                                                              |                                           | WNLOAD                          | 18.57                                                                                                   |                      |
| InstallShield Canc                                                           | el Back Instal                            |                                 |                                                                                                    |                      |
| (Symanic VP                                                                  | •                                         |                                 |                                                                                                    |                      |

10. On the Install Shield Wizard Completed screen, click, "Finish."

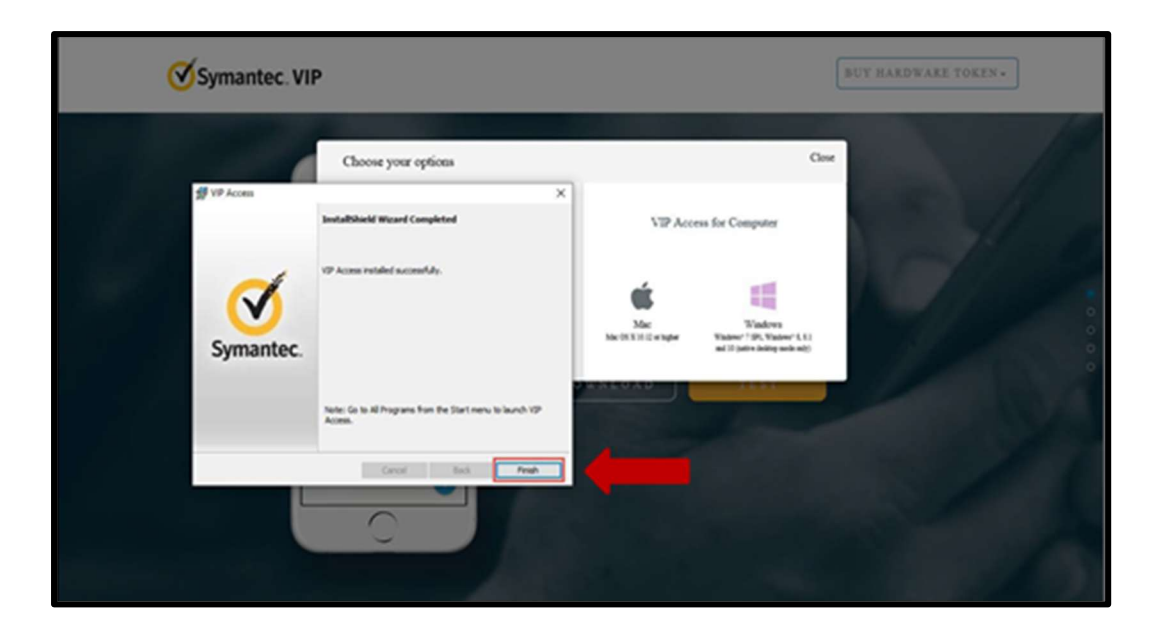

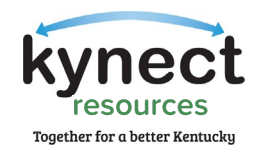

11. Upon successful download, you will see the VIP Access icon on your desktop. To open the token app, double click. You'll see a new code every 30 seconds.

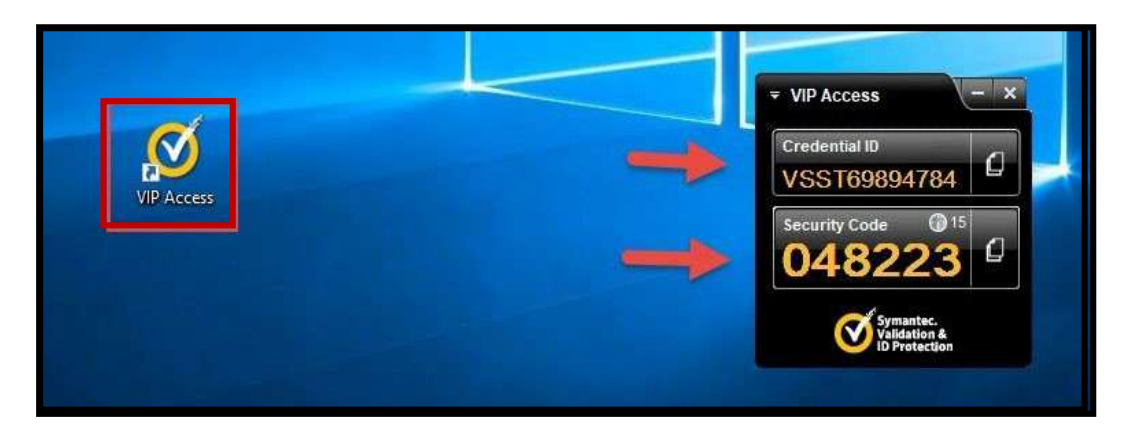

12. Navigate back to the Symantec MFA in your browser.

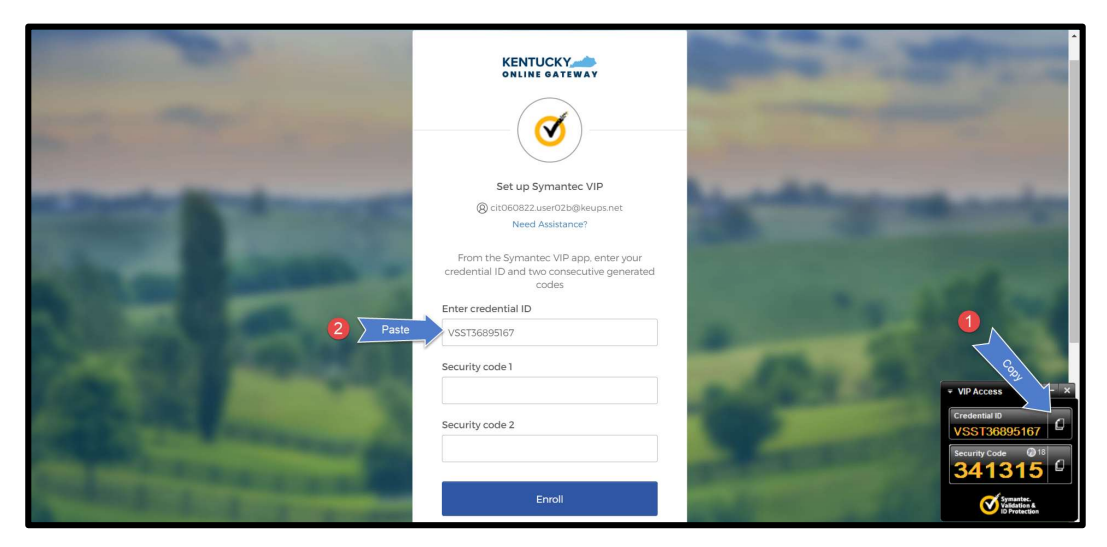

- Enter (or copy and paste) the Credential ID from the VIP access app on your computer.
- Enter (or copy and paste) the Security Code from the VIP access app on your computer into the Security code 1 box.
- Wait for a new code to generate after 30 seconds. and enter (or copy and paste) the new code into the security code 2 box. Click, "Enroll."

Onboarding Step 3: VIP Access MFA Download is Now Complete!

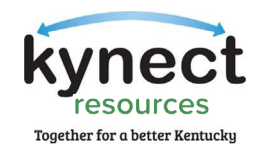

# kynect resources Required Training and First-time User Login

The final step of the onboarding process is to complete the **kynect resources** required training and the first-time user login information.

 View the documents by clicking "View" and pass the 2 quizzes for Privacy and Security and Program Summary. These are launched by clicking "Launch." System Trainings are a series of videos. Click, "Next" when finished.

| ACTIVITIES                |            |                   |        |
|---------------------------|------------|-------------------|--------|
| Plan activities           |            |                   |        |
| A Privacy and Security    | Status: 0% | Duration: 0 min   |        |
| Privacy and Security      |            | = 0% 0 min        | View   |
| Privacy and Security Quiz |            | = 0%. O min       | Launch |
| V Program Summary         | Status: 0% | Duration: 0 min   |        |
| ✓ System Trainings        | Status: 0% | Duration: 11 mins |        |

2. Complete the details on the First Time Login screen and click, "Save."

| resources                 |              |   |
|---------------------------|--------------|---|
| rst Time Login            |              |   |
|                           | Log Out Save |   |
| First Name                |              | - |
| Joan                      |              |   |
| Last Name                 |              |   |
| Hall                      |              |   |
| * Email Address           |              |   |
| joan.hall@dispostable.com |              |   |
| * Mobile Phone            |              |   |
| (344) 645-6456            |              |   |
| * Primary Location        |              |   |
| 1                         |              |   |

Onboarding Step 4: kynect resources Required Training is Now Complete!

# You are now successfully onboarded to kynect resources!

The starting point to launch the Resources Community Portal and login is <u>KOG.CHFS.ky.gov</u>